## Checkboxen in Excel-Tabellen einfügen

In Excel-Tabellen lassen sich Checkboxen als Formular- oder als ActiveX-Steuerelement einfügen. Diese Funktion ist aber etwas versteckt und nur über die Entwicklertools erreichbar, die zuerst aktiviert werden muss. Und zwar so:

Starte Office Excel und klicke auf **Datei** | **Optionen**. Im **Excel-Optionsfenster** rufst du die Kategorie **Menüband anpassen** auf und aktivierst ganz rechts die Hauptregisterkarte **Entwicklertools.** Bestätige die Auswahl mit **OK**, damit in Excel die Registerkarte hinzugefügt wird.

| xcel-Optionen                                                                                                    |                                                                                                    | 7                                                                                                    | > |
|----------------------------------------------------------------------------------------------------|----------------------------------------------------------------------------------------------------|----------------------------------------------------------------------------------------------------|---|
| Allgemein<br>Formeln<br>Dokumentprüfung                                                                                 | Passen Sie das Menüband an.<br>Befehle auswählen: ()<br>Haufig verwendete Befehle v                                                                                                    | Menüband gnpasserc <sup>(1)</sup><br>Hauptregisterkarten                                                                                                    |   |
| Speichern<br>Sprache<br>Erweitert<br>Menüband anpassen<br>Symbolieste für den Schnellzugrift<br>Add-Ins<br>Trust Center | Absteigend sortieren<br>Alle aktudisieren<br>Auschneiden<br>Ausschneiden<br>Bedingte Formatierung<br>Bilder<br>Bilder<br>Bilder<br>Bildtspahen einfügen<br>Bildtspahen loschen<br>Bildtspahen loschen<br>Bildtzeine ninfügen | Ul Bearbeiten     Ul Seitenlayout     Ul Seitenlayout     Ul Seitenlayout     Ul Daten     Ul Oberprüfen     Ul Ansicht     Ul Entwickletools     U P reitstellen | * |
|                                                                                                    | Blattzeilen löschen Druckbereich festlegen Einfügen E-Mail Eenster finieren Y                                                                                                    | Neue Begisterkarte Neue Gruppe Umbenennen<br>Anpersungen: Zurücksetzen V O<br>Importieren/Exportieren V                                                           |   |

Um nun die Checkbox in eine Excel-Tabelle einzufügen, klickst du auf die Registerkarte **Entwicklertools** und dann auf **Einfügen.** In dem Aufklappmenü kannst du nun die Checkbox als **Formularsteuerelement** oder als **ActiveX-Steuerelement** auswählen.

| ×≣              | 5.       | e - 🗟 :                                       |                               |                         |                                       |                 |         | Mappe1 - E                              | cel    |
|-----------------|----------|-----------------------------------------------|-------------------------------|-------------------------|---------------------------------------|-----------------|---------|-----------------------------------------|--------|
| DATE            | El Start | Einfügen                                      | Seitenlayout                  | Formeln                 | Daten                                 | Überprüfen      | Ansicht | Entwicklertoo                           | ls     |
| Visual<br>Basic | Makros   | Makro aufzei<br>Relative Verw<br>Makrosicherf | chnen<br>eise verwenden<br>1. | Add-Ins COM-<br>Add-Ins | Einfügen                              | ntwurfsmodus    | Eigens  | schaften<br>anzeigen<br>yfeld ausführen | Quelle |
|                 |          | Code                                          |                               | Add-Ins                 | Formul                                | larsteuerelemen | te ente |                                         |        |
| F10             | -        | : 📉                                           | √ ƒx                          |                         | 1 1 1 1 1 1 1 1 1 1 1 1 1 1 1 1 1 1 1 |                 | -       |                                         |        |
| 14              | А        | В                                             | С                             | D                       | Active                                | X-Steuerelemen  | te G    | н                                       | 1      |
| 1               |          |                                               |                               |                         |                                       | V 🗲 🔲 📒         | -       | 1                                       |        |
| 2               |          |                                               |                               |                         | ۵                                     | A 📑 🗄 🕅         |         |                                         |        |
| 3               |          |                                               |                               |                         |                                       |                 |         |                                         |        |
| 4               |          |                                               |                               |                         |                                       |                 |         |                                         |        |

Nach der Auswahl wird der Mauszeiger als **Kreuz** dargestellt. Mit einem Mausklick in die linke obere Ecke einer Zelle wird die Checkbox in dieser platziert. Mit einem Rechtsklick öffnest du das Kontextmenü zur Bearbeitung. Hier kannst du beispielsweise den Text der Zelle anpassen oder entfernen.

|      | cour         |        | Autoritis |  |  |
|------|--------------|--------|-----------|--|--|
| lk ▼ | : 🗙 .        | s fx   |           |  |  |
| A    | В            | С      | D         |  |  |
| (    | Kontrollkäst | chen 5 |           |  |  |
|      |              |        |           |  |  |

Nach der Bearbeitung und Anpassung klickst du abschließend an eine leere Stelle des Arbeitsblattes um die Checkbox zu aktivieren.

| Code |   |                     |      | Add-Ins |  |  |
|------|---|---------------------|------|---------|--|--|
| B12  |   | • : × .             | s fx |         |  |  |
|      | А | В                   | С    | D       |  |  |
|      |   |                     |      |         |  |  |
| 2    |   |                     |      |         |  |  |
| 3    |   |                     |      |         |  |  |
| 1    |   | 1                   |      |         |  |  |
| 5    |   | <ul><li>✓</li></ul> |      |         |  |  |
| 5    |   |                     |      |         |  |  |
| 7    |   |                     |      |         |  |  |
| 3    |   |                     |      |         |  |  |
| 3    |   |                     |      |         |  |  |
| 0    |   |                     |      |         |  |  |
| 1    |   |                     |      |         |  |  |
| 2    |   |                     |      |         |  |  |
| 3    |   |                     |      |         |  |  |
| 4    |   |                     |      |         |  |  |